# **EE-206**

# Systèmes de mesure

### Lesson Outline

- Data acquisition
- DAQmx library
- Example

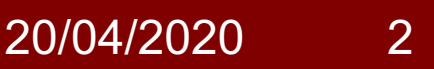

# DAQ system

Data acquisition is a process that

- 1. gathers (analogue) signals from measurement sources;
- 2. digitizes the signals to store, analyse, and plot on PC.

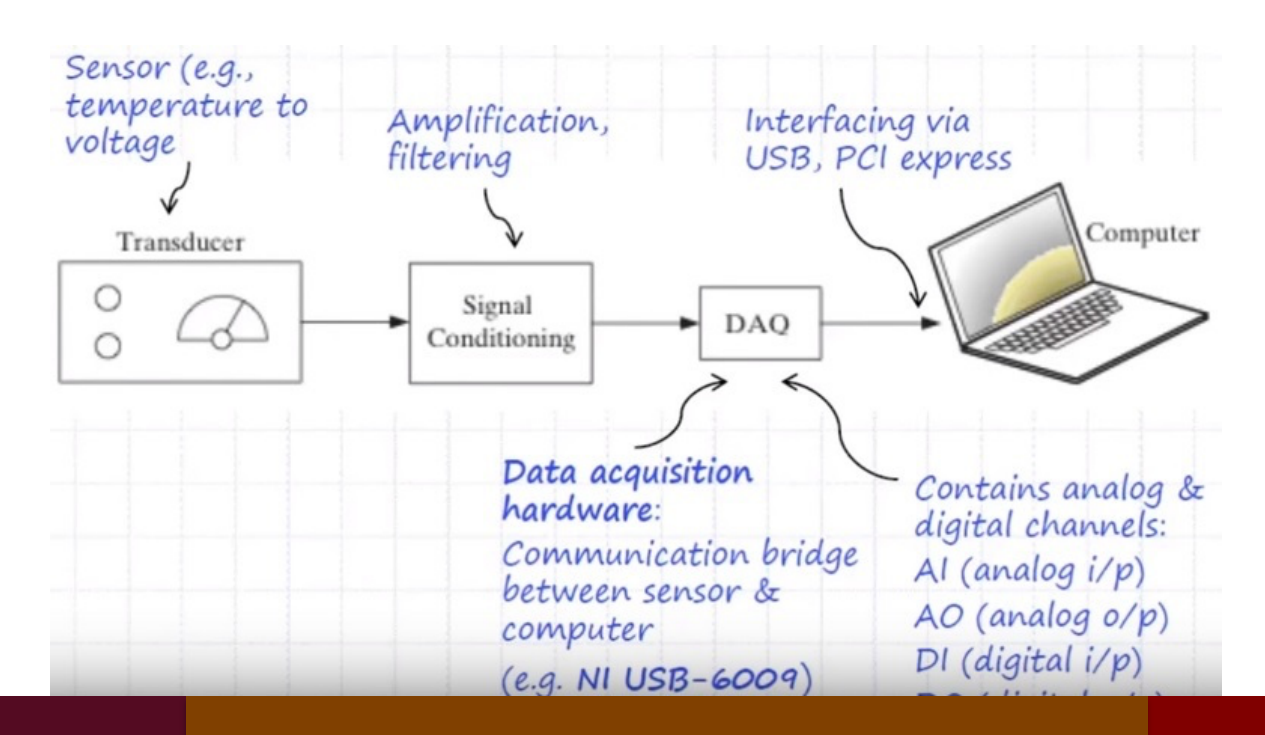

Dr G. Frigo

### Transducer

Transducer: a device that converts a physical phenomenon into a measurable electrical signal, i.e. voltage or current.

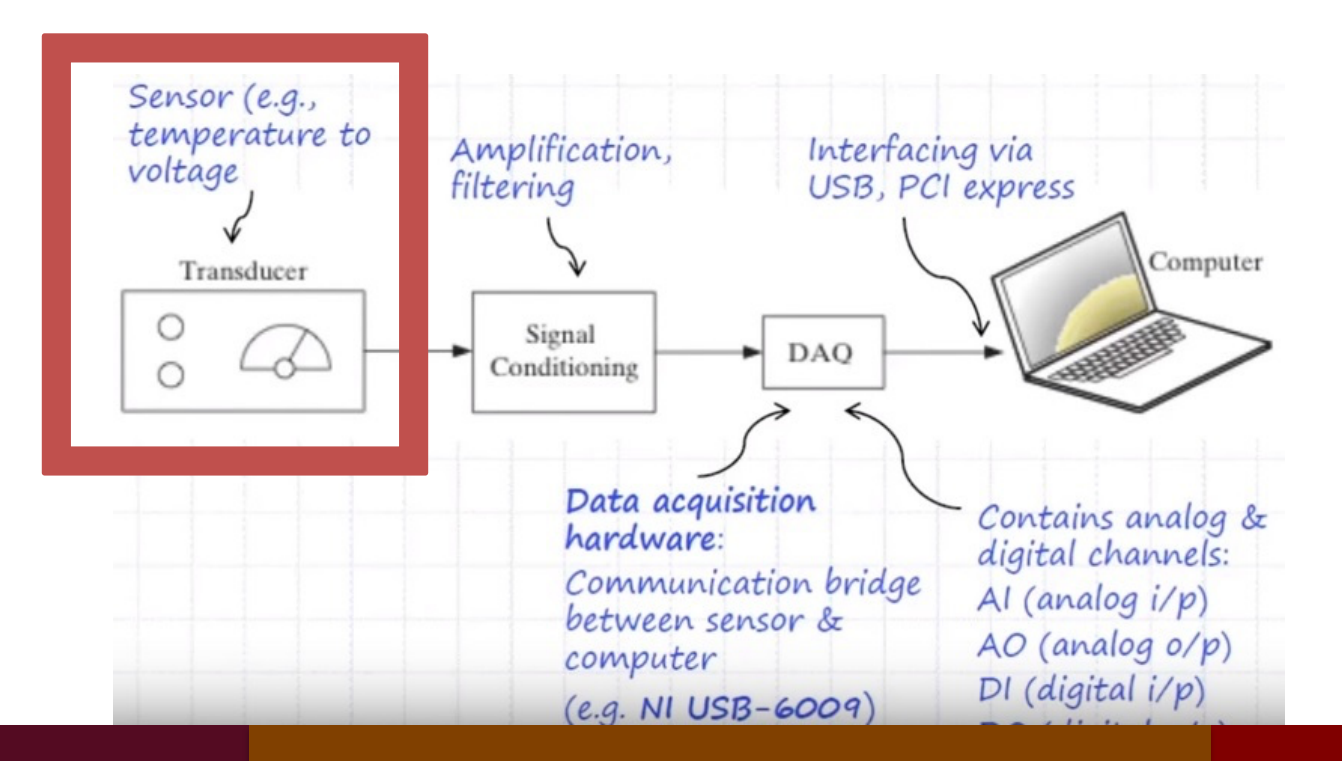

#### Dr G. Frigo

# Signal

Signal: a detectable physical quantity or impulse (such as a voltage, current, or magnetic field strength) by which messages or information can be transmitted.

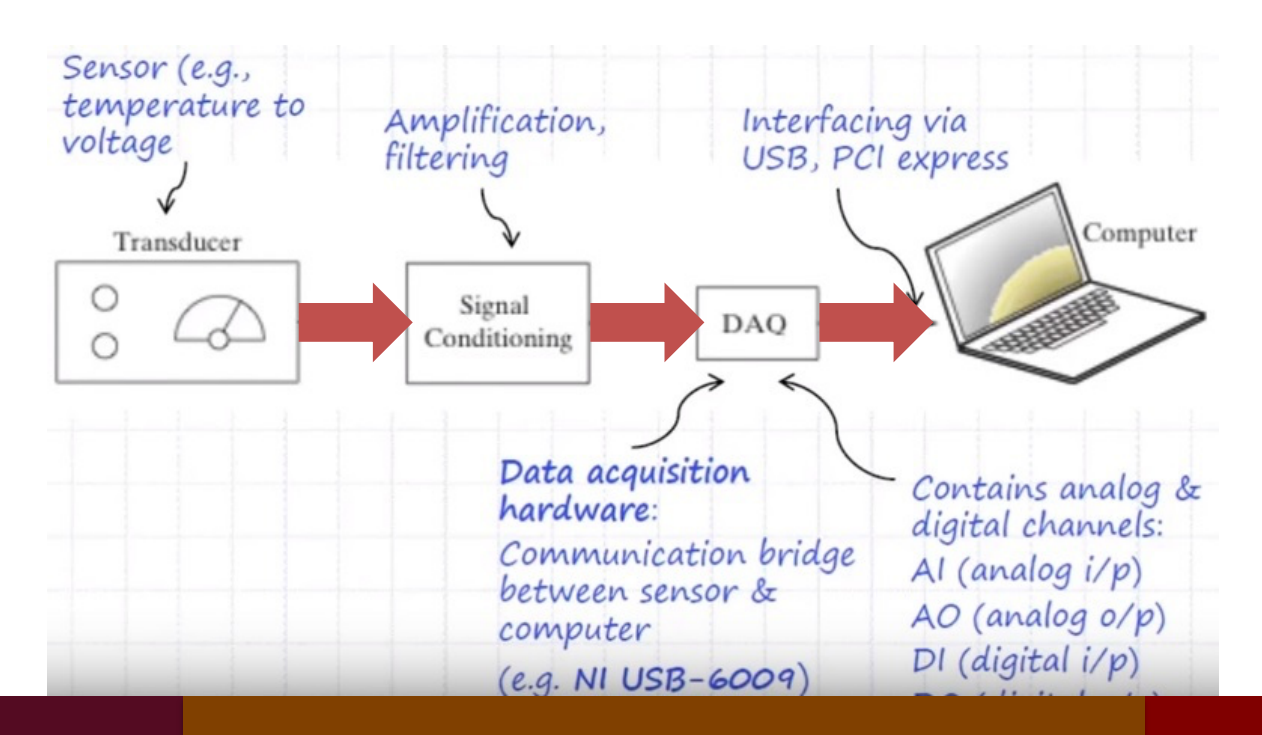

Dr G. Frigo

# Signal conditioning

Signal conditioning: a set of operations that maximizes the accuracy of a system, allows sensors to operate properly, and guarantees safety (e.g. attenuation, isolation)

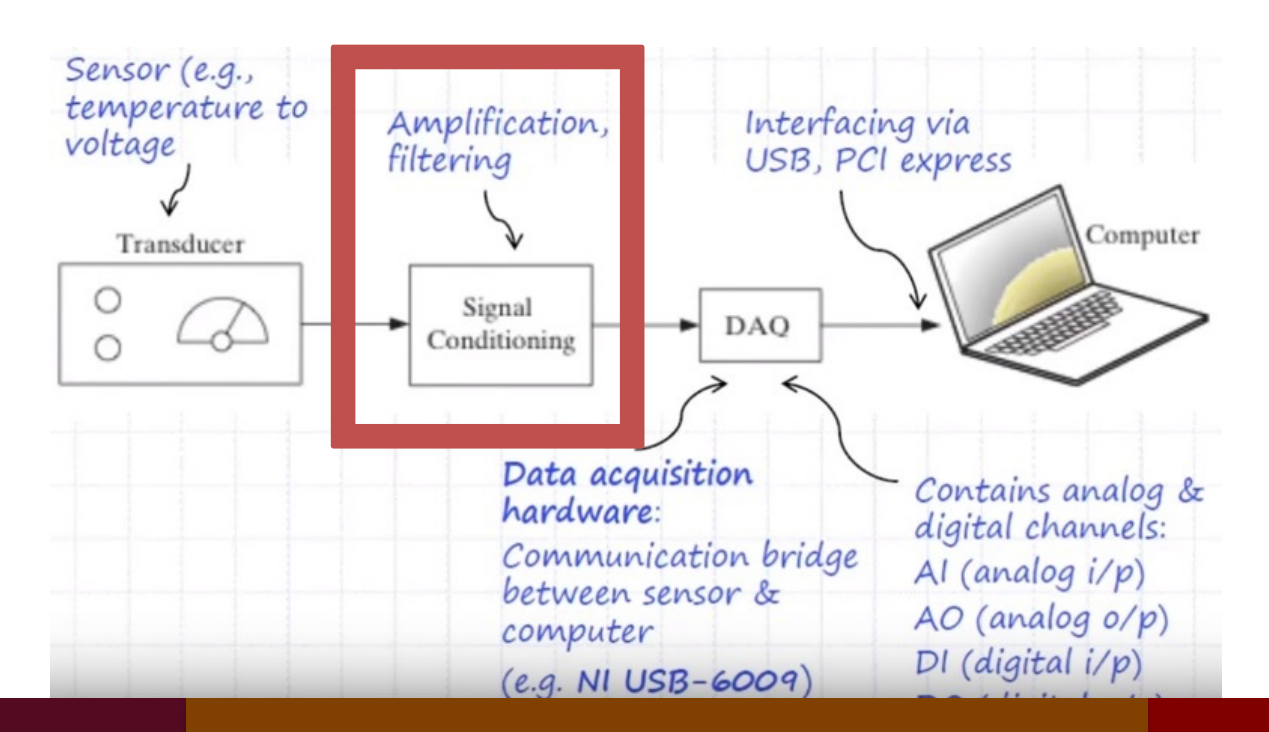

Dr G. Frigo

# **DAQ Hardware**

Data acquisition hardware: a device that digitizes incoming analog signals so that the computer can interpret them.

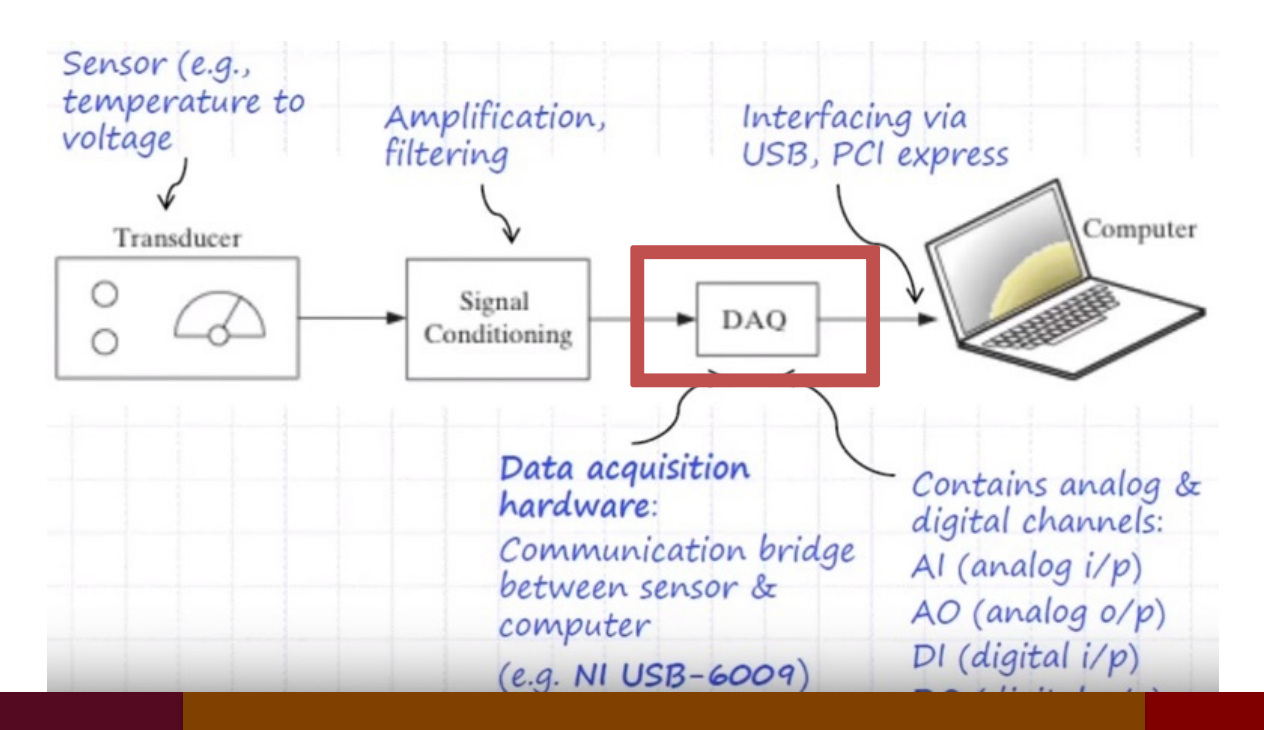

# **DAQ Software**

Data acquisition software: transforms the PC and the data acquisition hardware into a self- tool for data acquisition, analysis, and display.

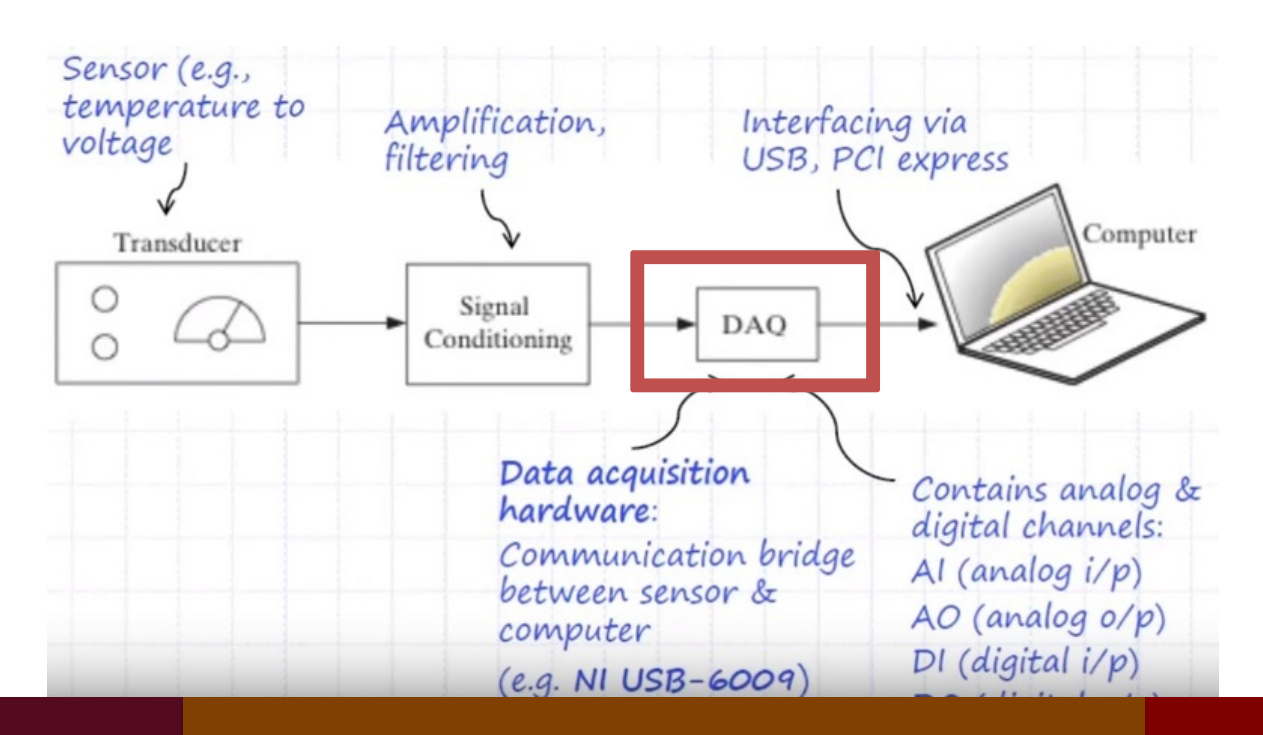

Dr G. Frigo

# **Computer Interface**

Computer interface: a computer that controls and triggers the acquisition system, and stores / processes the digitally acquired signals.

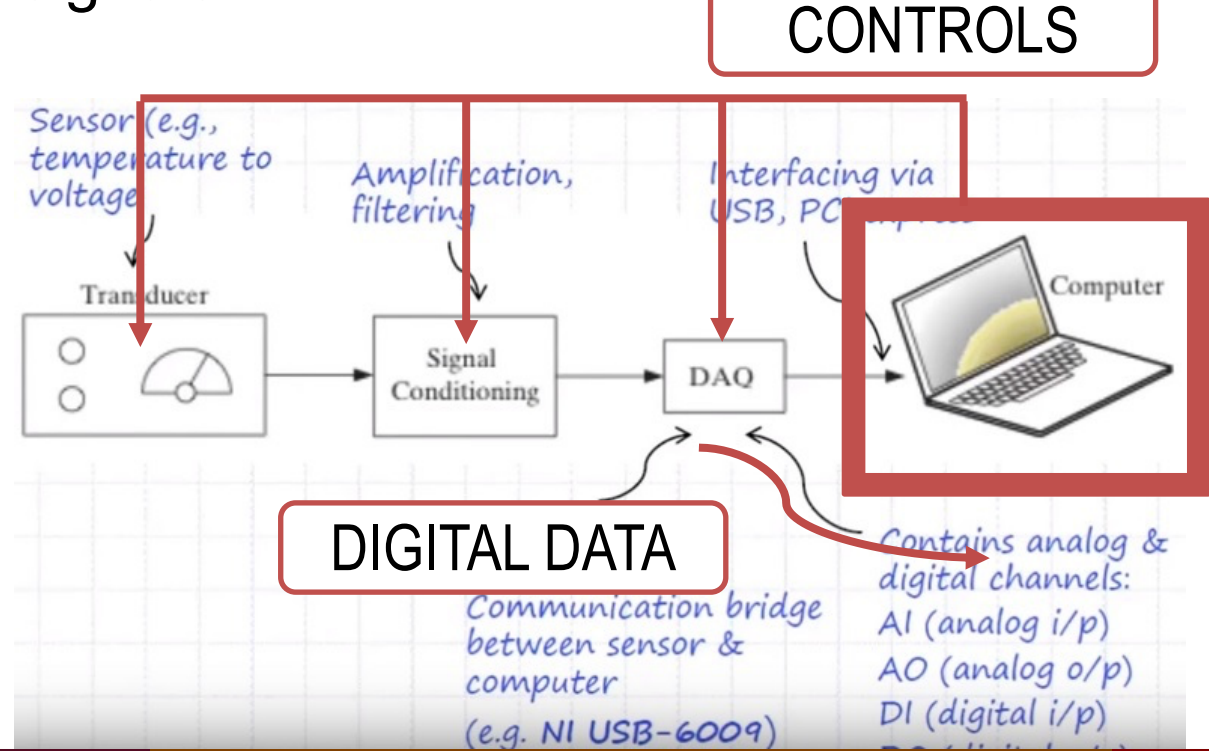

Dr G. Frigo

### Instrument control

#### Instrument Control Layers

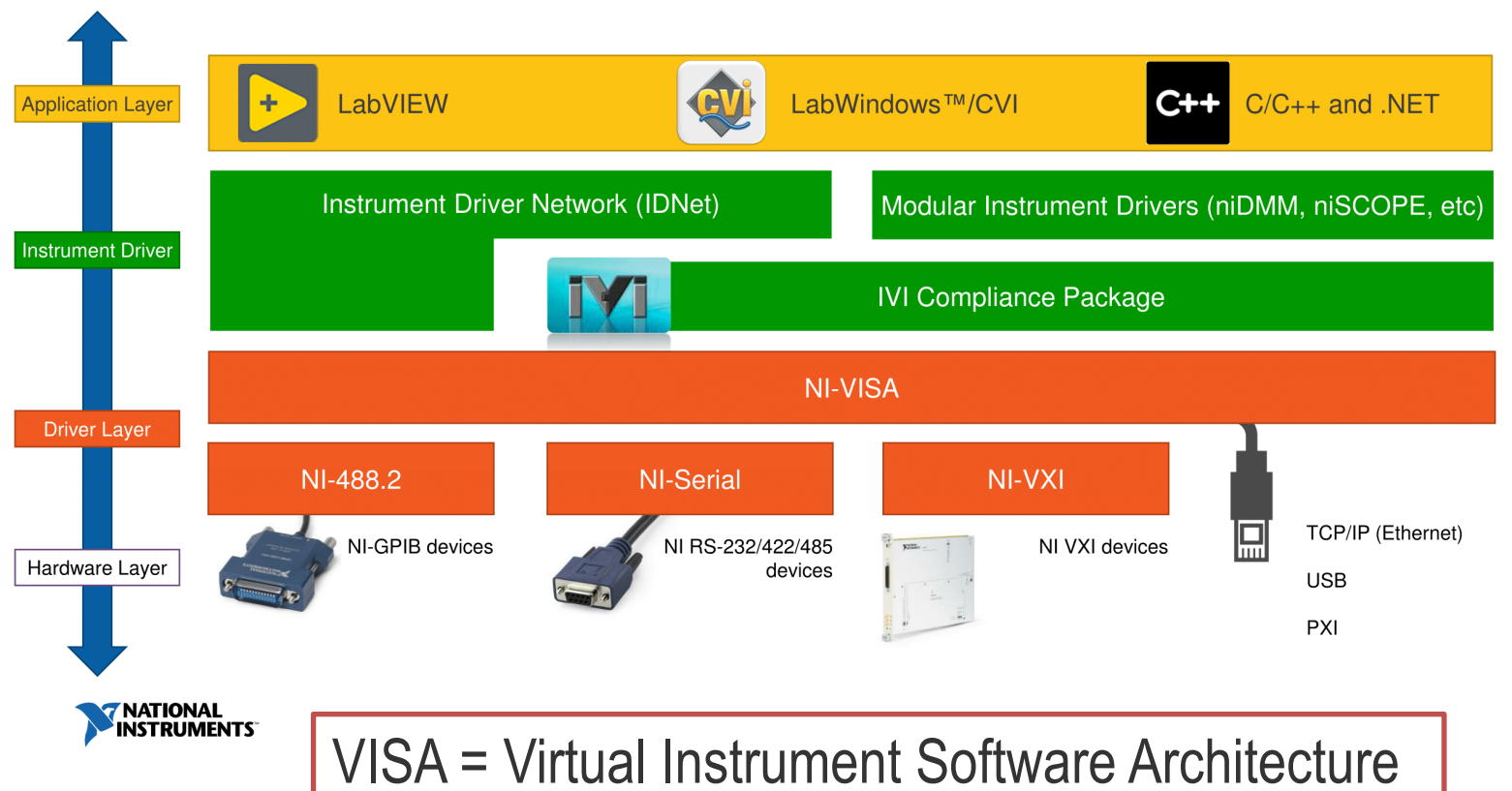

20/04/2020

10

### Drivers

• Instrument drivers

a library for a specific class of instruments, typically specific for a given vendor or model EXAMPLE: Lecroy Oscilloscope HDO4034

#### • Driver Layer

acts as an interface between the application software and theDAQ hardware, and prevents a programmer from having to do registerlevel programming or complicated commands. EXAMPLE: NI DAQmx

# NI DAQmx

NI DAQmx is the driver software you use to communicate with and control your NI data acquisition (DAQ) devices. NB: NI DAQmx is explicitly for NI hardware, other vendors instrumentation may require specific libraries.

It includes an extensive library of functions and VIs you can call from LabVIEW to program your devices, plus:

- Measurement & Automation eXplorer (MAX)
- DAQ Assistant

# NI MAX

MAX is an application that informs other programs which devices are connected and how they are configured.

Main functionalities:

- view devices and instruments connected to your system
- configure the NI hardware and software
- create and edit channels, tasks, interfaces, scales, and virtual instruments
- execute system diagnostics
- update your National Instruments software

### Example

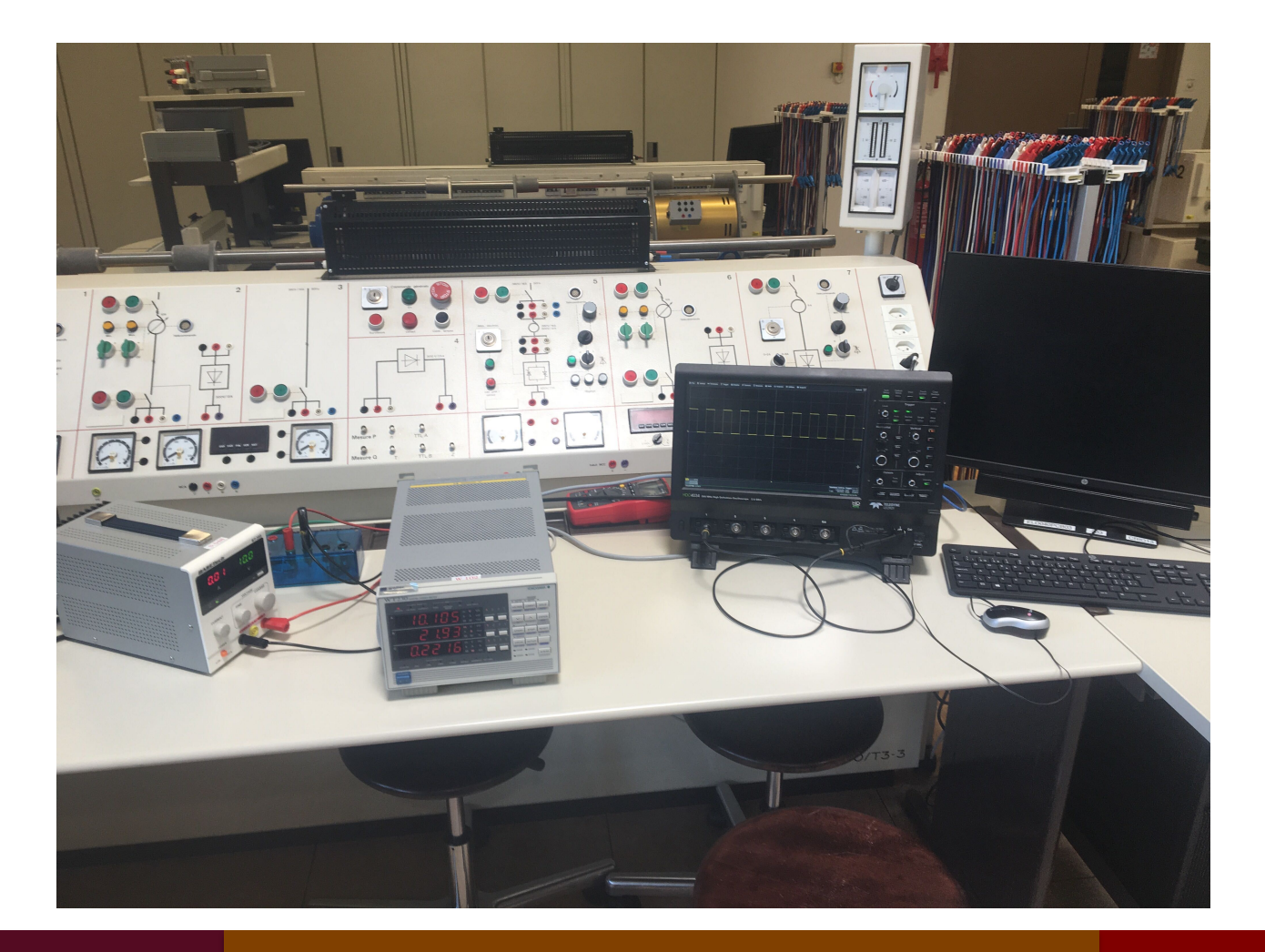

### NI MAX console

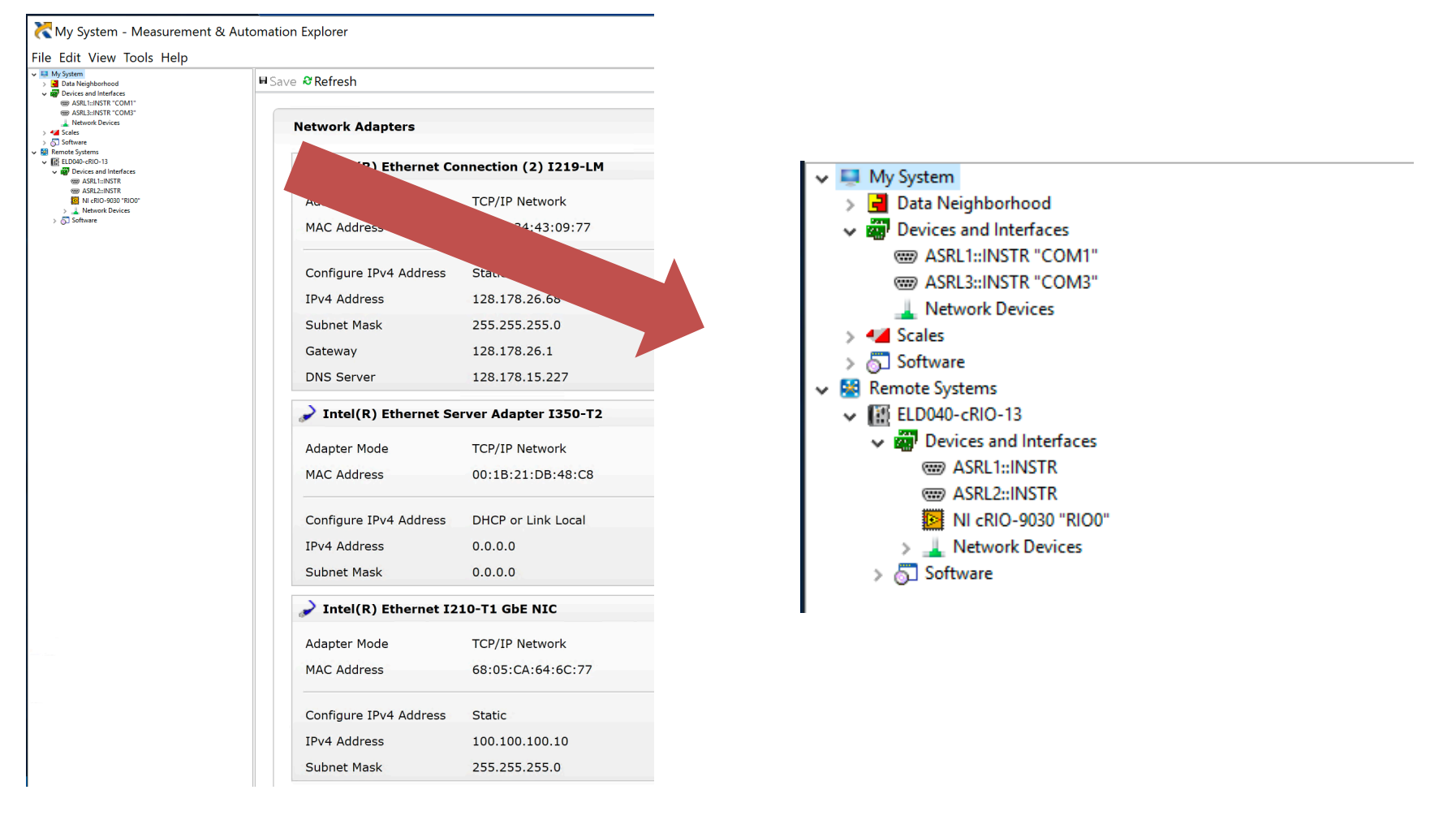

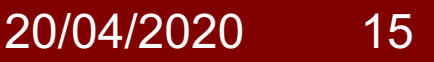

### Network devices

| <ul> <li>My System</li> <li>Bata Neighborhood</li> <li>W Devices and Interfaces</li> </ul>                                                                                                    | ■ Save & Refresh 	VISA Test Panel |                                   |  |  |  |
|----------------------------------------------------------------------------------------------------|-----------------------------------|-----------------------------------|--|--|--|
|                                                                                                    | Settings                          |                                   |  |  |  |
| ↓ Joftware<br>Remote Systems<br>↓ III ELD040-cRIO-13                                                                                                    | Name                              |                                   |  |  |  |
| <ul> <li>We define the second second sec</li></ul> | Hostname                          | 100.100.100                       |  |  |  |
| <ul> <li>NI cRIO-9030 "RIO0"</li> <li>L Network Devices</li> <li>Software</li> </ul>                                                                                                    | IPv4 Address                      | 100.100.100                       |  |  |  |
| -                                                                                                    | Vendor                            | LECROY                            |  |  |  |
|                                                                                                    | Model                             | HDO4034                           |  |  |  |
|                                                                                                    | Serial Number                     | LCRY3513N19423                    |  |  |  |
|                                                                                                    | Firmware Version                  | 8.1.0                             |  |  |  |
|                                                                                                    | Status                            | Present                           |  |  |  |
|                                                                                                    | LAN Device Name                   | inst0                             |  |  |  |
|                                                                                                    | VISA Resource Name                | TCPIP0::100.100.100::inst0::INSTR |  |  |  |

### **VISA** test panel

| 🔀 TCPIP0::100.100.100.100::inst0::INSTR - VISA Test Pa                            | —                                               |                         |      |                    |
|-----------------------------------------------------------------------------------|-------------------------------------------------|-------------------------|------|--------------------|
| Configuration                                                                     | Advanced NI I/O Trace                           | Help                    | MINS | TIONAL<br>TRUMENTS |
| TCP/IP Settings I/O Settings View Attributes                                      | Packet Settings                                 | Return Data<br>No Error | 3    | ^                  |
| Hostname<br>100.100.100.100<br>Device Name<br>inst0<br>Address<br>100.100.100.100 | No Packet Delay                                 |                         |      |                    |
| Buffer Operations<br>Transmit Buffer<br>0<br>Set Size<br>Flush Buffer             | Receive Buffer<br>0<br>Set Size<br>Flush Buffer |                         |      | ~                  |

Dr G. Frigo

#### 20/04/2020 17

### **Dedicated software**

| 💓 🖆 🚭 🗧 🕫                         |                               | Teledyne LeCroy                        | WaveStudio - Disp | lay Capture         |                       |        | -                            |                              |
|-----------------------------------|-------------------------------|----------------------------------------|-------------------|---------------------|-----------------------|--------|------------------------------|------------------------------|
| Scope Terminal Trace Display Labi | Jotebook Scope Setups Mass St | torage                                 |                   |                     |                       |        |                              | Style 🗸 🚺 🕐                  |
| Auto-Refresh Use Print Colors     |                               |                                        |                   |                     |                       |        |                              |                              |
| 1/2 sec -                         |                               |                                        |                   |                     |                       |        |                              |                              |
| Refresh                           | Add Copy to Save              |                                        |                   |                     |                       |        |                              |                              |
| Setup                             | Annotation Clipboard to File  |                                        |                   |                     |                       |        |                              |                              |
| My Scope Explorer                 | Display Capture ×             |                                        |                   |                     |                       |        |                              | -                            |
|                                   | Elle      Vertical            | Trigger 🔲 Display                      | Cursors E Measure | e 🔲 Math 🗠 Analysis | X Utilities O Support |        |                              |                              |
| Device St. Bus Addr. So. S/N      |                               | i ingger ( = biopie)                   |                   |                     |                       |        |                              |                              |
| Pevice 3t Bus Addi 30 3/14        |                               |                                        |                   |                     |                       |        |                              |                              |
|                                   |                               |                                        |                   |                     |                       |        |                              |                              |
|                                   |                               |                                        |                   |                     |                       |        |                              |                              |
|                                   |                               |                                        |                   |                     |                       |        |                              |                              |
|                                   |                               |                                        |                   |                     |                       |        |                              |                              |
|                                   |                               |                                        |                   |                     |                       |        |                              |                              |
|                                   |                               |                                        |                   |                     |                       |        |                              | -                            |
|                                   |                               |                                        |                   |                     |                       |        |                              |                              |
| ■ ■ 100.100.100.100 (HDO4034)     |                               |                                        |                   |                     |                       |        |                              |                              |
| Terminal                          |                               |                                        |                   |                     |                       |        |                              |                              |
| Front Panel                       |                               |                                        |                   |                     |                       |        |                              |                              |
|                                   |                               |                                        |                   |                     |                       |        |                              |                              |
| Channels                          |                               |                                        |                   |                     |                       |        |                              |                              |
| 🔹 🛥 Math                          |                               |                                        |                   |                     |                       |        |                              |                              |
| 🗈 😑 Memories                      |                               |                                        |                   |                     |                       |        |                              |                              |
| 🗈 🗁 Zoom                          |                               |                                        |                   |                     |                       |        | Timebase 0.00 m              | s Trigger C1 DC              |
| Display Capture     Scope Setups  | 1.00 V/div<br>0.0 mV ofst     |                                        |                   |                     |                       |        | 1.00 ms/div<br>1 MS 100 MS/s | Stop 490 mV<br>Edge Positive |
| Mass Storage                      | TimeBase Reference Clock      |                                        |                   |                     |                       |        |                              | Close                        |
| LabNotebook                       | Sampling Mode                 |                                        | Timeb             | base Mode           | Real Time             | Memory | Active Ch                    | annels                       |
|                                   | RealTime Sequence             |                                        |                   |                     | Max Sample Po         |        |                              | EC.8/6                       |
|                                   |                               |                                        | 1.00 ms           |                     | 1.0 MS                |        | 4 2                          | 36318                        |
|                                   | Roll                          | 1 MS at 100 MS/s<br>10 ns/pt for 10 ms |                   |                     |                       |        | 2 2.5GS/s                    |                              |
|                                   |                               |                                        | Delay             | Set To Zero         |                       |        | Auto M                       | aximize                      |
|                                   |                               |                                        | 0.00 ms           | 001102010           |                       |        |                              |                              |
|                                   | TELEDYNE LECROY               |                                        |                   |                     |                       |        | 4/17/2                       | 2020 11:40:39 AM             |
|                                   |                               |                                        |                   |                     |                       | Active |                              | OWE                          |

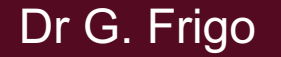

# LabVIEW solution

In order to control the instrument from LabVIEW, we need to check two things:

- if the instrument is supported (mostly, just NI hardware) we can use the library NI DAQmx in the palette called Measurement I/O;
- if the instrument is not supported (third part hardware) we have to install the specific library (see next lesson).

### Measurement I/O

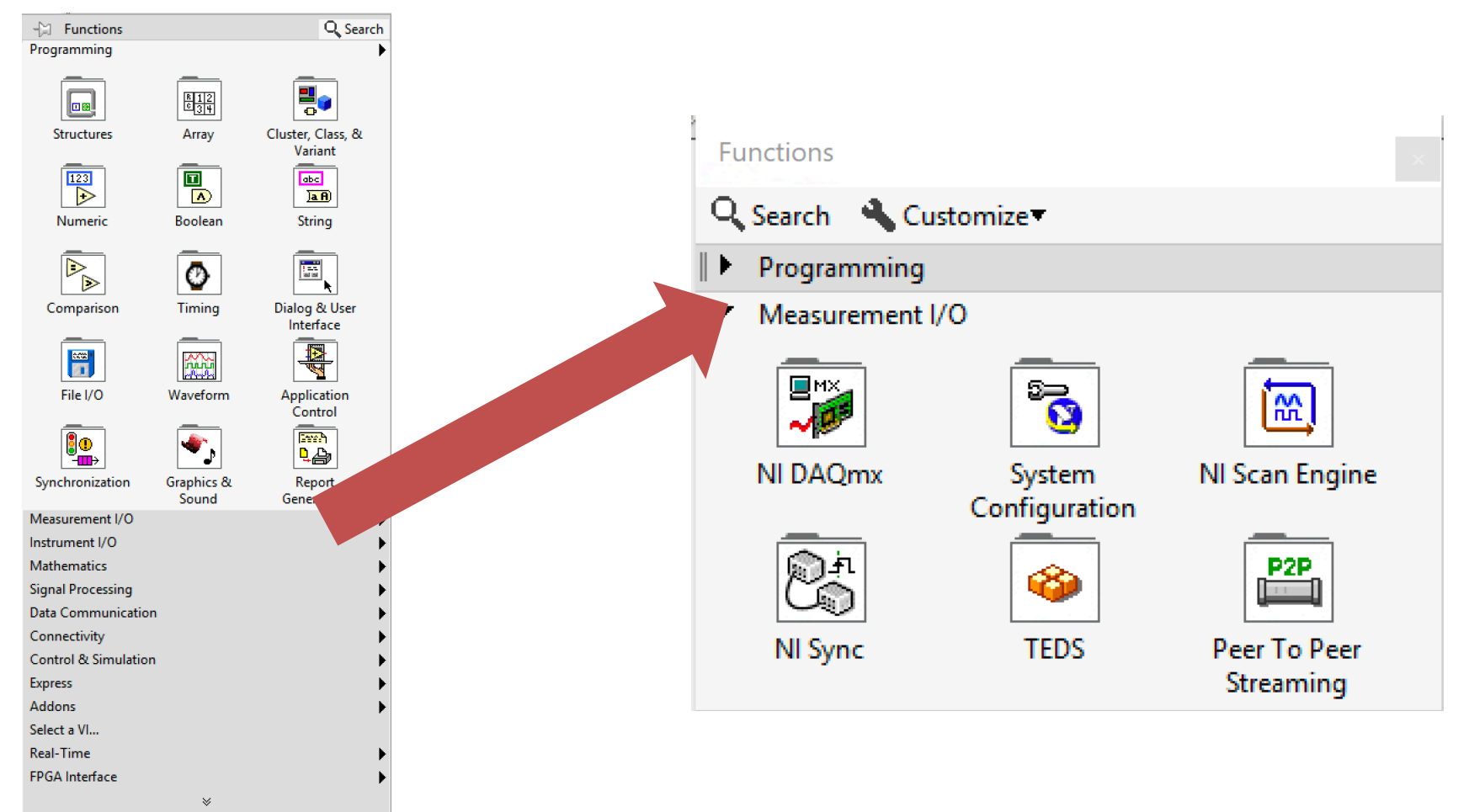

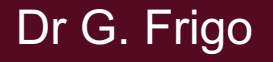

### NI DAQmx library

| Fu         | inctions                 |               |                |                  |             |                 |           |            |  |  |  |  |
|------------|--------------------------|---------------|----------------|------------------|-------------|-----------------|-----------|------------|--|--|--|--|
| Q          | 🔍 Search 🔌 Customize 🕶 👘 |               |                |                  |             |                 |           |            |  |  |  |  |
| ▶          | ▶ Programming            |               |                |                  |             |                 |           |            |  |  |  |  |
| ▼          | Measurement I            | /0            |                |                  |             |                 |           |            |  |  |  |  |
|            | L DAQmx - Dat            | a Acquisition |                |                  |             |                 |           |            |  |  |  |  |
|            |                          |               | DBOwe          | DB0 www.         | D80 mx      | 080 mm          | DBOwe     | DBOwe      |  |  |  |  |
|            | ТАБК 🔫                   | CHAN 🔫        | *              | 60               |             | <b>V</b>        | 1         | _iL        |  |  |  |  |
|            | Task Const               | Channel Const | Create Channel | Read             | Write       | Wait            | Timing    | Triggering |  |  |  |  |
|            |                          |               |                |                  |             |                 |           |            |  |  |  |  |
|            | DAGwx                    | DAQmx         | DAQmx          |                  |             |                 |           |            |  |  |  |  |
|            | - <u>(</u> @             | <b>-</b> ( 😥  | <u>(</u> ****  | t.t.t            | 8           | <u> </u>        | 60        |            |  |  |  |  |
|            | Start                    | Stop          | Clear          | Channel Node     | Timing Node | Triggering Node | Read Node | Write Node |  |  |  |  |
|            |                          |               |                |                  |             |                 |           |            |  |  |  |  |
|            |                          | <b>Ø</b>      | <b>1</b>       |                  | *           |                 |           |            |  |  |  |  |
|            | DAQ Assist               | Real-Time     | Dev Config     | Task Config/Ctrl | Advanced    |                 |           |            |  |  |  |  |
|            | Instrument I/O           |               |                |                  |             |                 |           |            |  |  |  |  |
|            |                          |               |                |                  |             |                 |           |            |  |  |  |  |
| -          | Signal Processing        |               |                |                  |             |                 |           |            |  |  |  |  |
| <u>"</u>   | Data Communication       |               |                |                  |             |                 |           |            |  |  |  |  |
| <u>"</u> ► | Connectivity             |               |                |                  |             |                 |           |            |  |  |  |  |
| "►         | Control & Simulation     |               |                |                  |             |                 |           |            |  |  |  |  |
| •          | Express                  |               |                |                  |             |                 |           |            |  |  |  |  |
| •          | Addons                   |               |                |                  |             |                 |           |            |  |  |  |  |
|            | Select a VI              |               |                |                  |             |                 |           |            |  |  |  |  |
|            | Real-Time                |               |                |                  |             |                 |           |            |  |  |  |  |
| ▶          | FPGA Interface           |               |                |                  |             |                 |           |            |  |  |  |  |
|            |                          |               |                |                  | ~           |                 |           |            |  |  |  |  |

### **DAQ** Assistant

The easiest solution is to use the DAQ assistant that can be easily customized through a multi-step procedure...

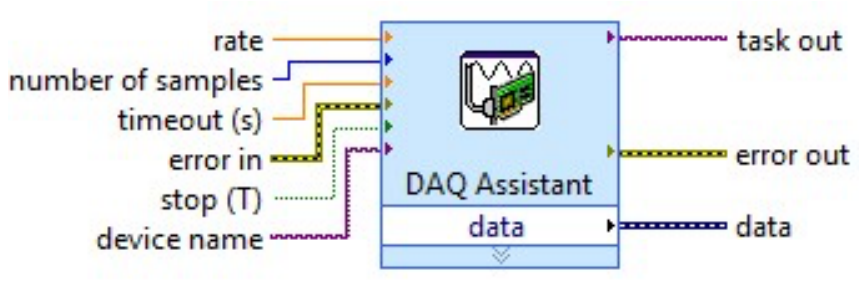

**DAQ Assistant** 

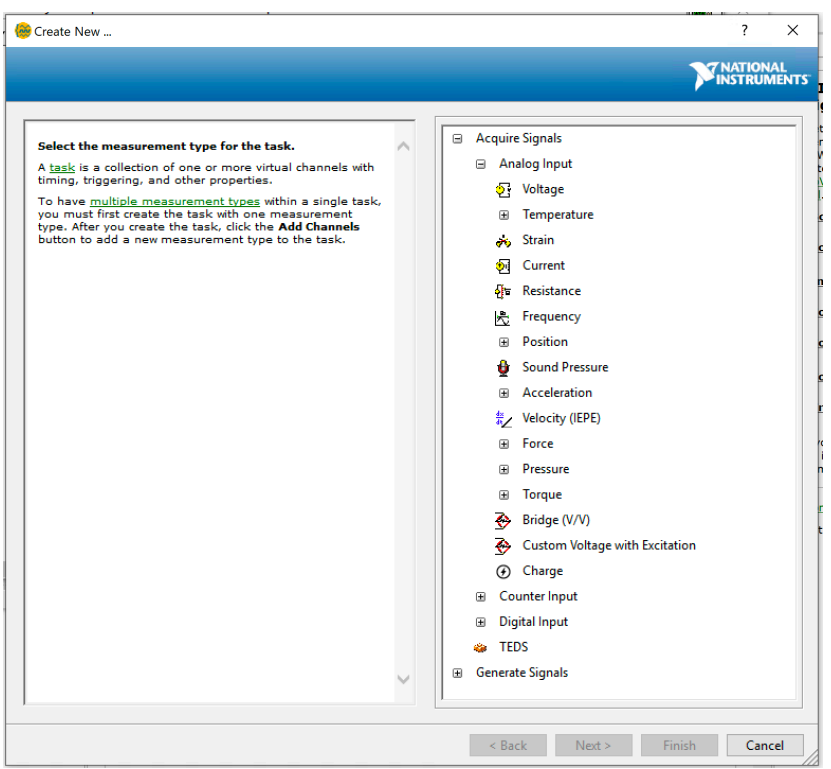

### **DAQ** Assistant

... where Labview asks to select the instrument as well as the physical channels we want to control...

🛞 Create New ...

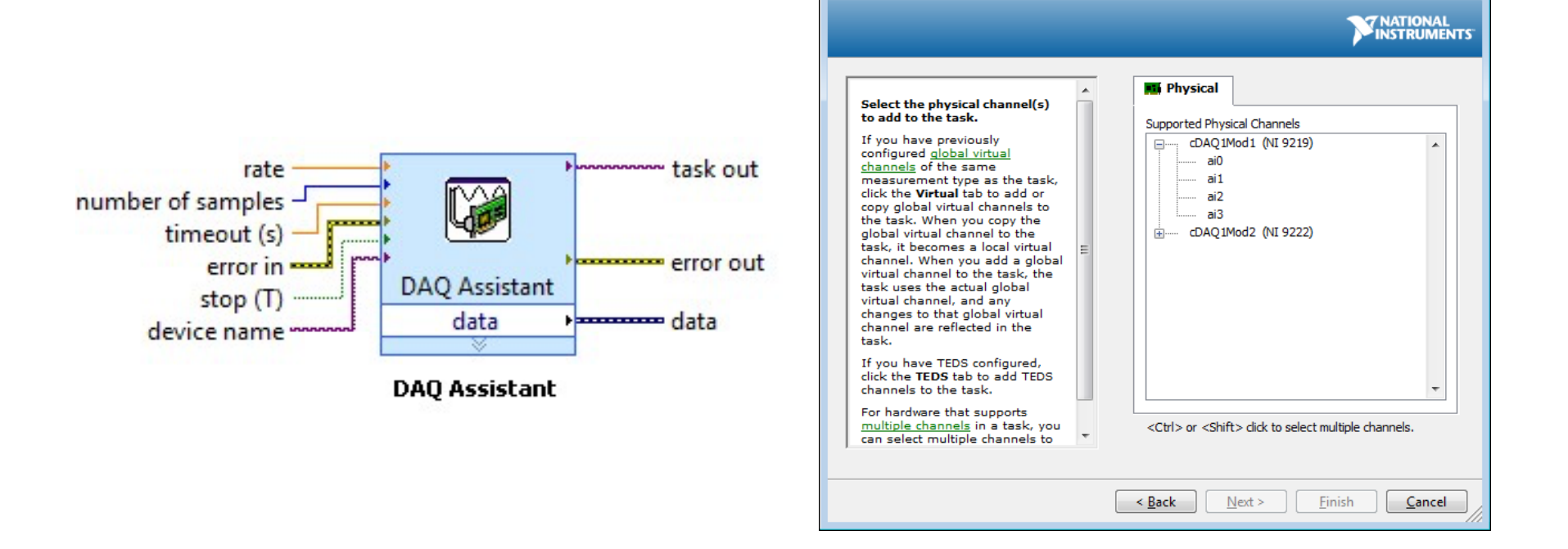

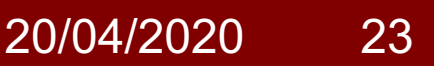

? ×

### **DAQ** Assistant

#### ... and, once set up, provides an intuitive GUI:

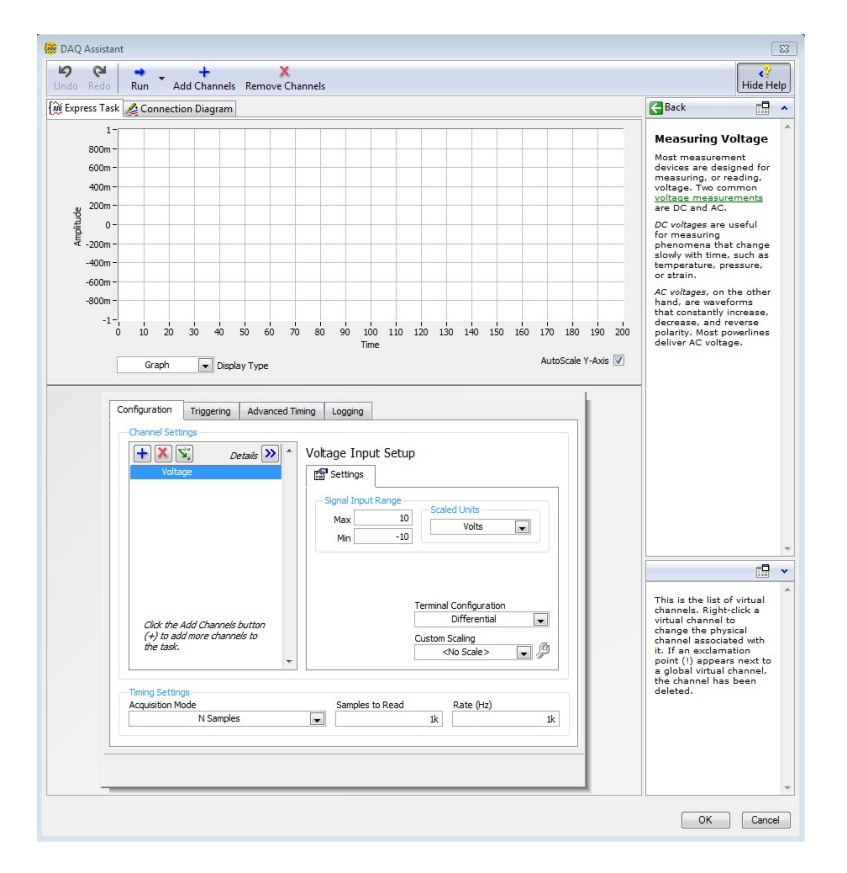

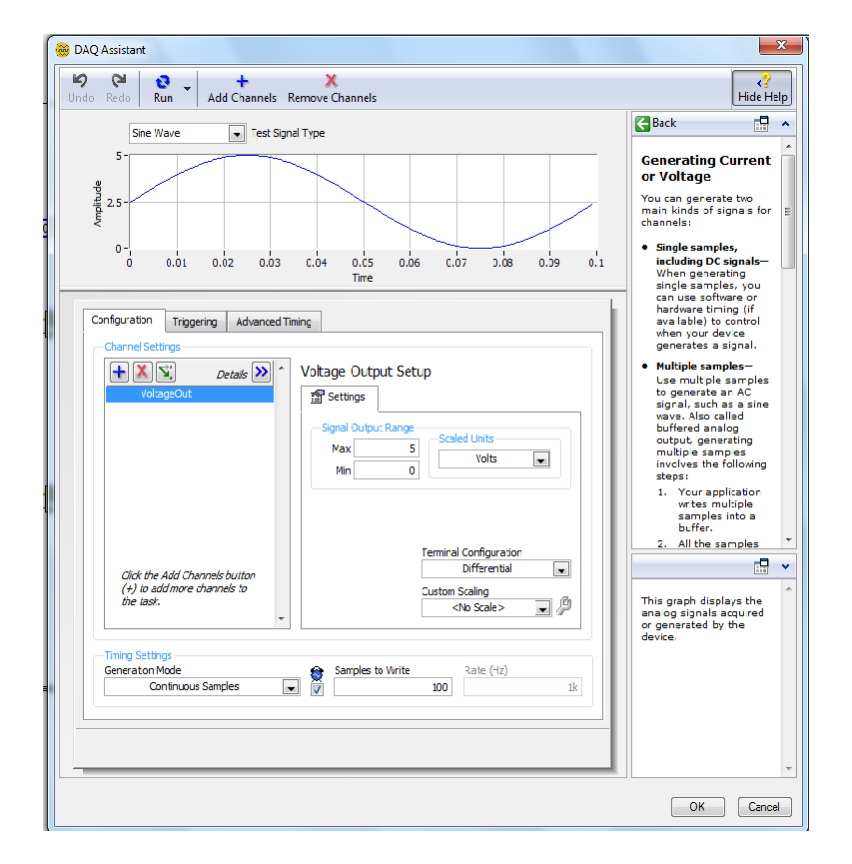

# Organization of the code

But – if we don't want or can't use the DAQ assistant – we have to structure our code in a precise and repeatable way:

- we have to convert the instrument physical channels in Labview virtual channels;
- we define which task (experiment) we want to carry out;
- we define the specific parameters of our measurements (e.g. resolution, sampling rate, trigger) that are controlled by specific functions in the palette.

### Virtual channel

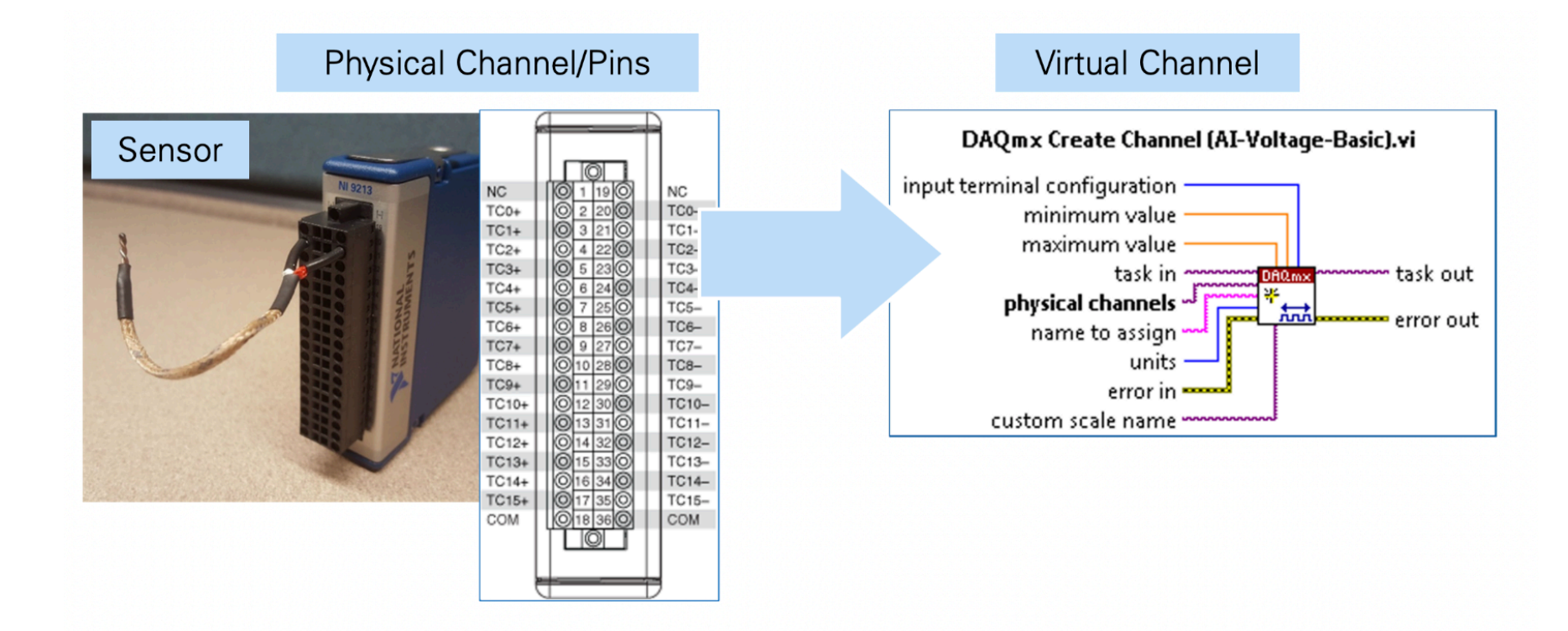

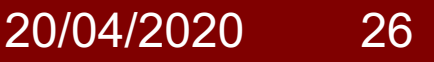

### Tasks and functions

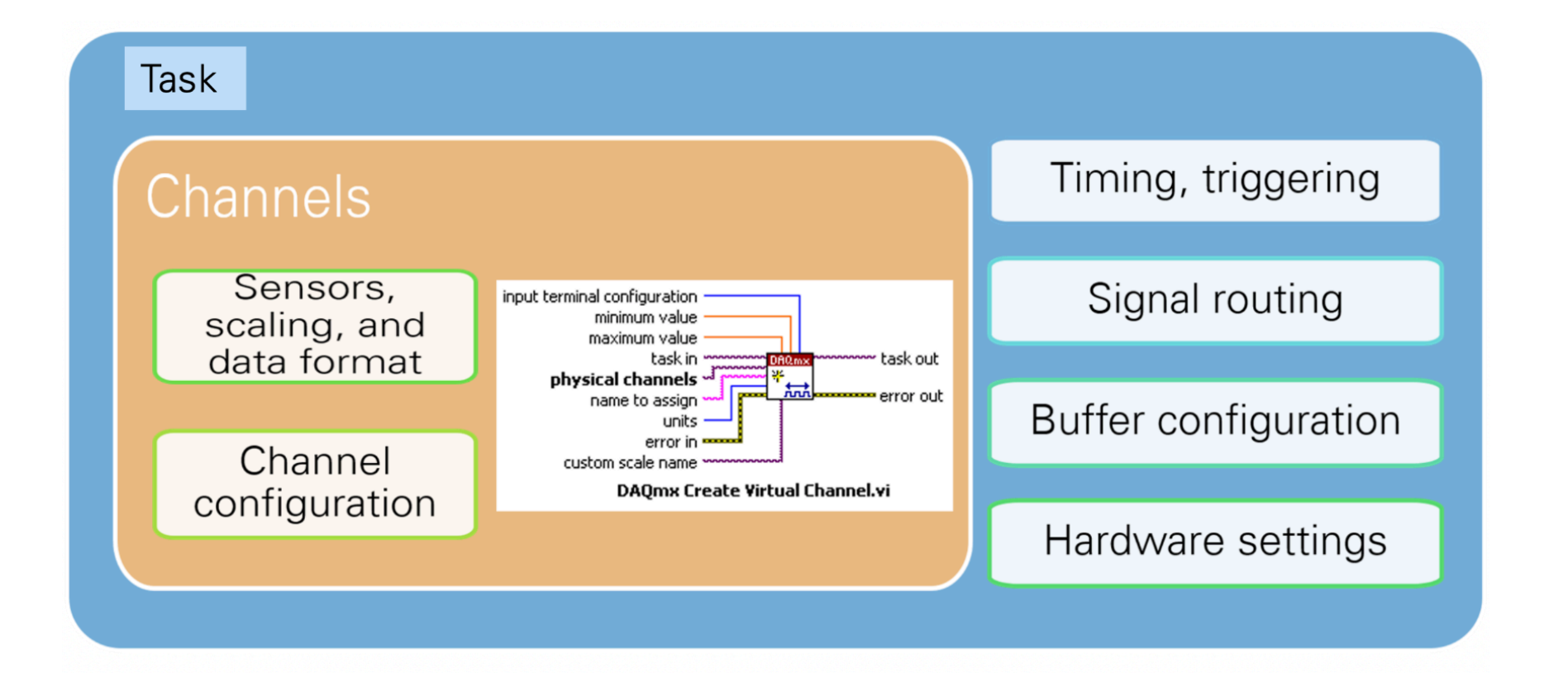

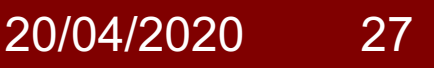

# Code organization

We MUST structure the code according to this order:

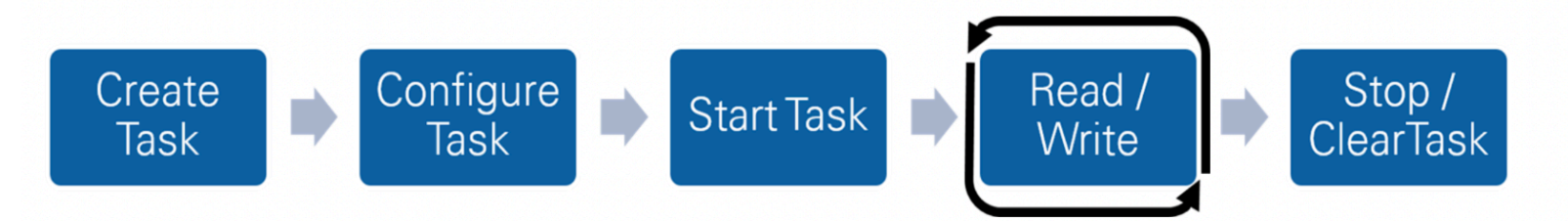

- 1. create the task (which kind of measurement)
- 2. configure the task (set the instrument parameters)
- 3. start the task (run the experiment)
- 4. read/write data (acquire or generate data)NB: it might be repeated iteratively with a for or a while loop
- 5. stop the task (end the experiment)
- 6. clear the task (set the virtual channels free for other tasks)

#### Dr G. Frigo

20/04/2020 28

### Coding example

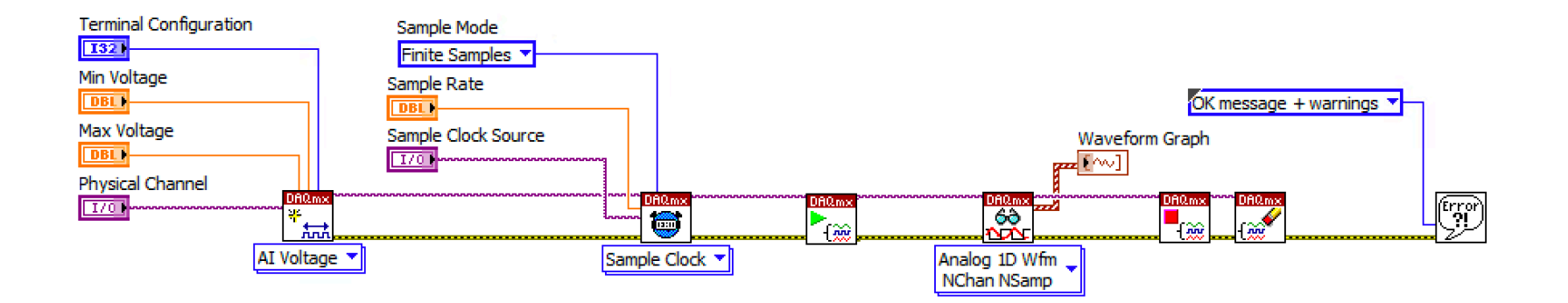

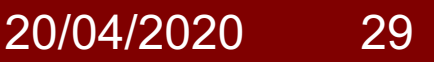

# Recap: was everything clear?

- What are the main components of a DAQ system?
- What does NI DAQmx enable us to do?
- Why is NI MAX important?

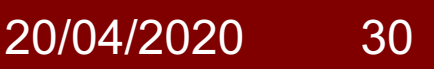